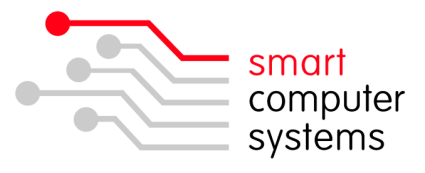

## Changing Workgroup in Windows 7 +

1. Click Start  $\rightarrow$  All Programs  $\rightarrow$  right click on Computer  $\rightarrow$  and click on Properties.

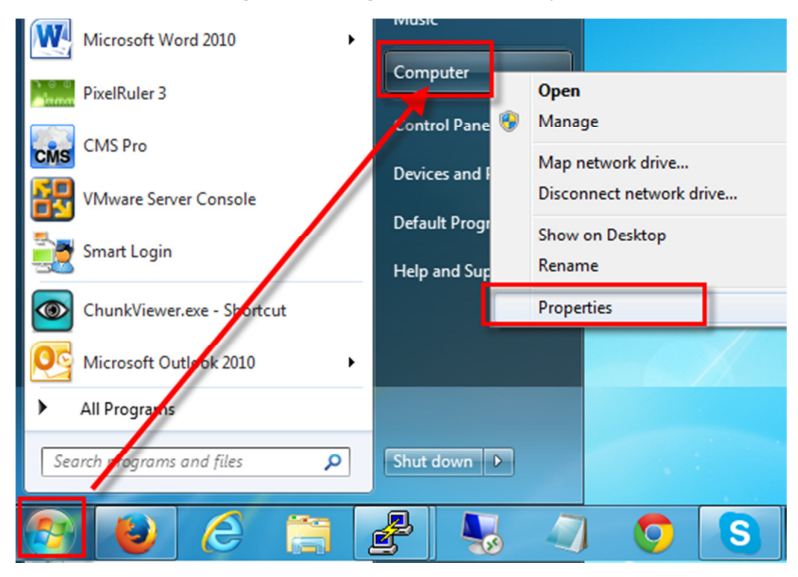

2. Under Computer name, domain and workgroup settings  $\rightarrow$  click on Change Settings.

| View basic information about your computer                   |                                                        |  |  |  |
|--------------------------------------------------------------|--------------------------------------------------------|--|--|--|
| Windows edition                                              |                                                        |  |  |  |
| Windows 7 Professional                                       |                                                        |  |  |  |
| Copyright © 2009 Microsoft Corporation. All rights reserved. |                                                        |  |  |  |
| Service Pack 1                                               |                                                        |  |  |  |
| System                                                       |                                                        |  |  |  |
| Rating:                                                      | 5,9 Windows Experience Index                           |  |  |  |
| Processor:                                                   | Intel(R) Core(TM)2 Duo CPU E8400 @ 3.00GHz<br>3.00 GHz |  |  |  |
| Installed memory (RAM):                                      | 4.00 GB                                                |  |  |  |
| System type:                                                 | 64-bit Operating System                                |  |  |  |
| Pen and Touch:                                               | No Pen or Touch Input is available for this Display    |  |  |  |
| Computer name, domain, and workgroup settings                |                                                        |  |  |  |
| Computer name:                                               | CASEY-PC 🛞 Change settings                             |  |  |  |
| Full computer name:                                          | CASEY-PC                                               |  |  |  |
| Computer description:                                        |                                                        |  |  |  |
| Workgroup:                                                   | W7WG                                                   |  |  |  |

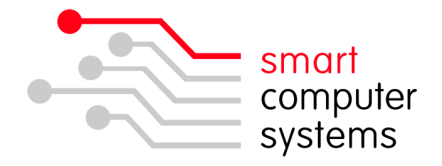

3. Under the Computer Name tab  $\rightarrow$  click on change

| System Properties                                                                   |                               |                     | ×         |  |  |
|-------------------------------------------------------------------------------------|-------------------------------|---------------------|-----------|--|--|
| Computer Name Hardwa                                                                | re Advanced                   | System Protection   | Remote    |  |  |
| Windows uses the following information to identify your computer<br>on the network. |                               |                     |           |  |  |
| Computer description:                                                               |                               |                     |           |  |  |
|                                                                                     | For example: "I<br>Computer". | Kitchen Computer" o | r "Mary's |  |  |
| Full computer name:                                                                 | CASEY-PC                      |                     |           |  |  |
| Workgroup:                                                                          | W7WG                          |                     |           |  |  |
| To use a wizard to join a domain or workgroup, click Network ID                     |                               |                     |           |  |  |
| To rename this computer<br>workgroup, click Change                                  | or change its do              | main or             | Change    |  |  |
|                                                                                     |                               |                     |           |  |  |
|                                                                                     | ОК                            | Cancel              | Apply     |  |  |

4. Change the workgroup from WORKGROUP to vistawg.

| Computer Name/Domain Changes                                                                                                    |      |  |  |  |
|----------------------------------------------------------------------------------------------------|------|--|--|--|
| You can change the name and the membership of this computer. Changes might affect access to network resources. <u>More information</u> |      |  |  |  |
| Computer name:                                                                                                    |      |  |  |  |
| CASEY-PC                                                                                                    |      |  |  |  |
| Full computer name:<br>CASEY-PC<br>Momber of                                                                                           | re   |  |  |  |
| Obmain:                                                                                                    |      |  |  |  |
|                                                                                                    |      |  |  |  |
| Workgroup: W7WG                                                                                                    |      |  |  |  |
| ОК Са                                                                                                    | ncel |  |  |  |

5. Click OK.